ROMÂNIA JUDEȚUL GORJ CONSILIUL JUDEȚEAN

## DISPOZIȚIE nr. 561

# privind aprobarea Procedurii de desfășurare a ședințelor Consiliului Județean Gorj și ale comisiilor de specialitate prin mijloace electronice

## Președintele Consiliului Județean Gorj,

Având în vedere:

- Referatul de aprobare nr. 5309/14.04.2020 întocmit de Direcția juridică, dezvoltarea capacității administrative și achiziții publice din cadrul Aparatului de specialitate al Consiliului Județean Gorj;
- Prevederile art. 139 alin. (5) lit. c) din OUG nr. 57/2019 privind Codul administrativ, cu modificările și completările ulterioare;
- Hotărârea Consiliului Județean Gorj nr. 48/31.03.2020 privind completarea Regulamentului de organizare și funcționare a Consiliului Județean Gorj;
- Prevederile art. 59<sup>1</sup> din Regulamentul de organizare și funcționare a Consiliului Județean Gorj, revizuit prin Hotărârea Consiliului Județean Gorj nr. 115/2019, cu modificările și completările ulterioare;
- Adresa Instituției Prefectului Județul Gorj nr. 4599/23.03.2020, înregistrată la Consiliul Județean Gorj sub nr. 4188/25.03.2020, prin care a fost comunicată radiograma nr. 46408/23.03.2020 emisă de Ministerul Lucrărilor Publice, Dezvoltării și Administrației, privind modalitățile alternative de desfășurare a ședințelor consiliului județean/consiliului local în contextul măsurilor de limitare și diminuare a răspândirii coronavirusului SARS-CoV-2,

În temeiul prevederilor art. 196 alin. (1) lit. b) din OUG nr. 57/2019 privind Codul administrativ, cu modificările și completările ulterioare,

### DISPUNE

**Art. 1** Se aprobă Procedura de desfășurare a ședințelor Consiliului Județean Gorj și ale comisiilor de specialitate prin mijloace electronice, prevăzută în Anexa care face parte integrantă din prezenta dispoziție.

**Art. 2** Procedura prevăzută la art. 1 stabilește modalitatea concretă de desfășurare a ședințelor Consiliului Județean Gorj și ale comisiilor de specialitate prin mijloace electronice în situațiile excepționale prevăzute la art. 59<sup>1</sup> din Regulamentul de organizare și funcționare a Consiliului Județean Gorj, revizuit prin Hotărârea Consiliului Județean Gorj nr. 115/2019, cu modificările și completările ulterioare. **Art. 3** Prezenta dispoziție se publică în Monitorul Oficial al Județului Gorj și se transmite consilierilor județeni, structurilor funcționale din cadrul Aparatului de specialitate al Consiliului Județean Gorj și Instituției Prefectului – Județul Gorj.

Emisă astăzi, 14.04.2020

PREȘEDINTE

**Cosmin-Mihai Popescu** 

CONTRASEMNEAZĂ Secretar General al Județului Cristina-Elena Rădulea-Zamfirescu ROMÂNIA

JUDEȚUL GORJ

**CONSILIUL JUDEȚEAN** 

# PROCEDURA DE DESFĂȘURARE A ȘEDINȚELOR CONSILIULUI JUDEȚEAN GORJ ȘI ALE COMISIILOR DE SPECIALITATE PRIN MIJLOACE ELECTRONICE

În contextul stării de urgență instituite pe teritoriul României prin Decretul Președintelui României nr. 195/2020, este necesar ca ședințele Consiliului Județean Gorj și ale comisiilor de specialitate, precum și procedurile de exprimare a votului consilierilor județeni să se desfășoare prin mijloace electronice, pentru a evita riscul de extindere a epidemiei.

În conformitate cu Regulamentul de organizare și funcționare al Consiliului Județean Gorj, revizuit prin Hotărârea Consiliului Județean Gorj nr. 48 din 31.03.2020, "În situații excepționale, constatate de către autoritățile abilitate, precum epidemiile, pandemiile, fenomenele naturale extreme, cutremure, actele de terorism și alte situații care fac imposibilă prezența consilierilor județeni la locul desfășurării ședințelor Consiliului Județean Gorj, ședințele Consiliului Județean Gorj și ale comisiilor de specialitate se pot desfășura prin mijloace electronice, în baza unei proceduri aprobate cu celeritate prin dispoziție a președintelui Consiliului Județean Gorj. Rezultatele votului vor fi consemnate de către secretarul general al județului în procesul-verbal al ședinței."

În acest sens, Compartimentul IT din cadrul aparatului de specialitate al Consiliului Județean Gorj pune la dispoziția consilierilor județeni un sistem de videoconferință și vot online, în scopul asigurării funcționării Consiliului Județean Gorj.

#### Cerințe minime pentru accesarea sistemului de videoconferință

Pentru a se conecta la sistemul de videoconferință, utilizatorul trebuie să îndeplinească una din următoarele două condiții:

- Acces la un calculator cu cameră web și microfon, ce are instalată o versiune actuală a unui browser web uzual (Google Chrome, Microsoft Edge, Mozilla Firefox);
- Acces la un dispozitiv mobil ce rulează sistemul de operare Android (telefon sau tabletă). În acest caz este nevoie ca pe dispozitivul respectiv să fie configurat un cont Google pentru a avea acces la Magazin Play.

# Utilizarea sistemului de videoconferință pe un dispozitiv mobil ce rulează sistemul de operare Android

În cazul utilizării unui dispozitiv cu sistemul de operare Android (telefon, tabletă) se accesează Magazin Play și se instalează aplicația "Cisco Webex Meetings" (Fig. 1).

La prima rulare a aplicației utilizatorul trebuie să accepte condițiile de utilizare ale aplicației apăsând butonul "Accept" (Fig. 2), să acorde permisiunile necesare aplicației, iar în ecranul de start al aplicației se apasă butonul "JOIN MEETING" (Fig. 3).

Se completează ID-ul videoconferinței (ce va fi transmis consilierilor județeni prin telefon și/sau e-mail), numele participantului și o adresă de e-mail (nu este obligatoriu să fie validă, dar trebuie să fie în forma "nume\_utilizator@nume\_domeniu.domeniu" și se apasă butonul "Join" (Fig. 4).

Se activează sau dezactivează microfonul și camera folosind cele două butoane din partea de jos a imaginii și se apasă "JOIN" (Fig. 5), după care utilizatorul se alătură videoconferinței (Fig. 6). Folosind butoanele din partea de jos a imaginii se pot activa/dezactiva camera și microfonul sau se poate părăsi videoconferința.

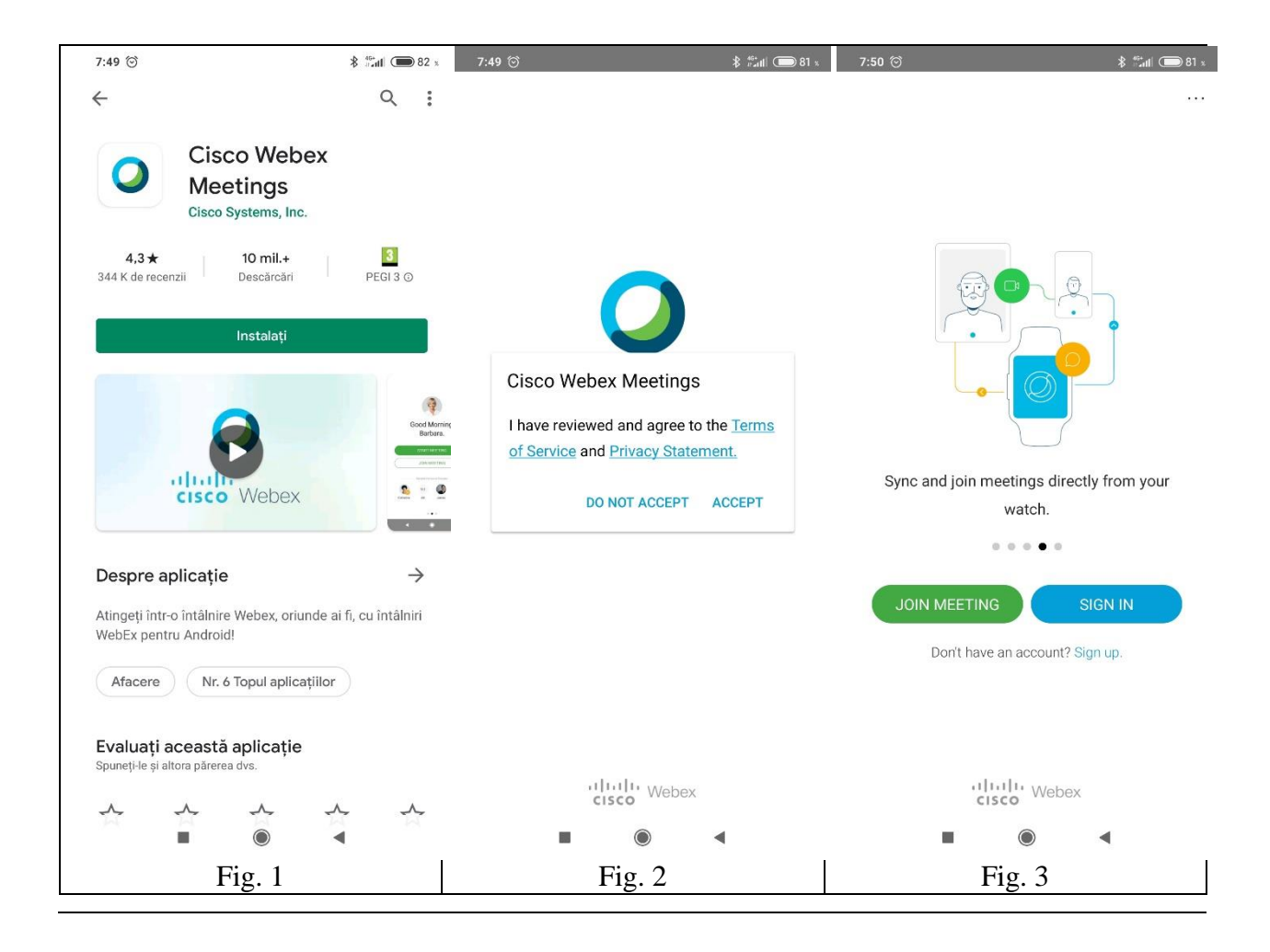

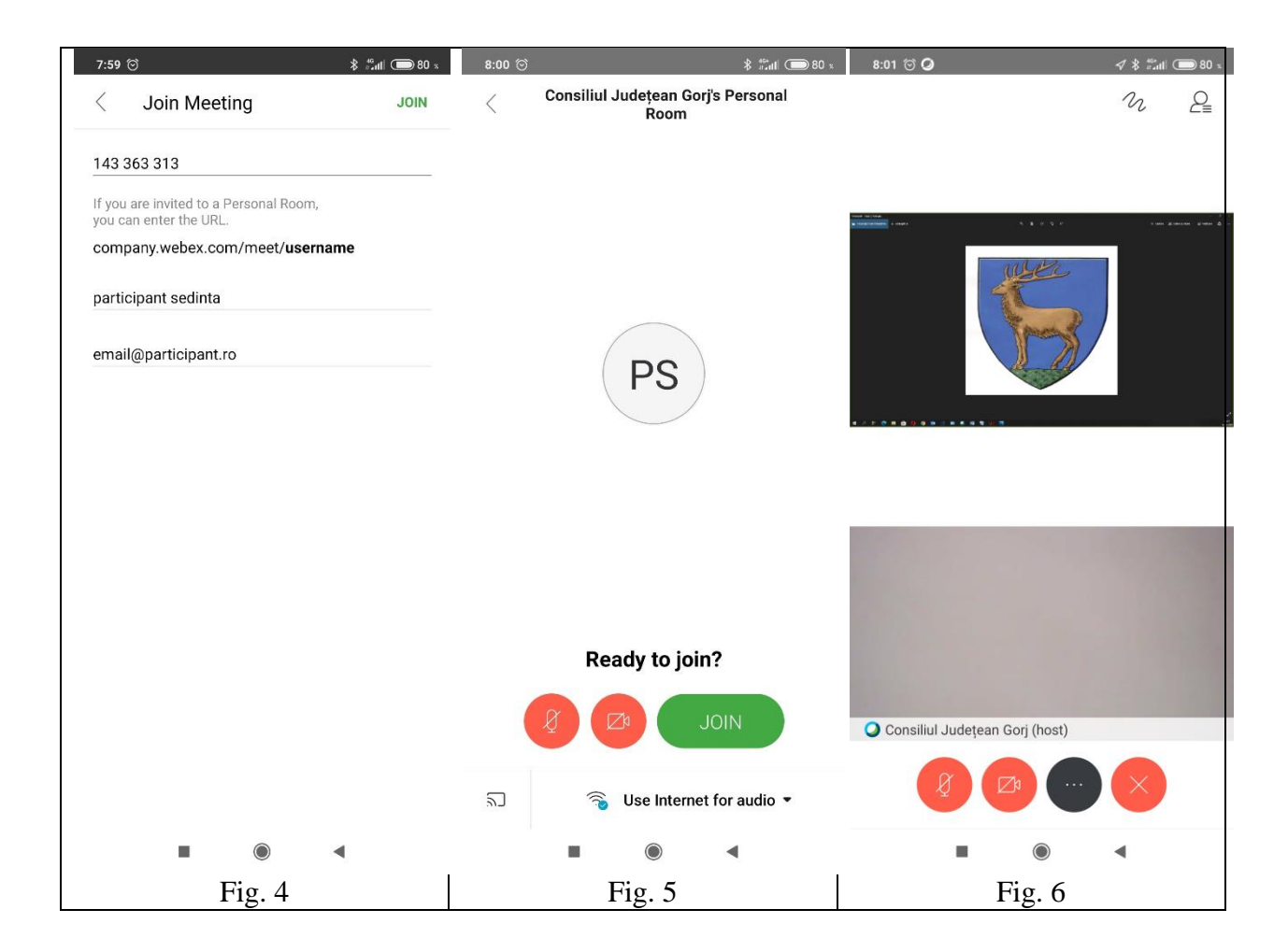

Procedura de vot se va desfășura tot prin intermediul sistemului de videoconferință. În acest sens, atunci când se lansează un vot utilizatorul va fi anunțat și va fi solicitat să voteze. Pentru a vota se apasă butonul "OK" (Fig. 7), după care poate fi aleasă opțiunea dorită în funcție de obiectul votului și se apasă butonul "Submit" din partea dreaptă-sus a ecranului (Fig. 8). Opțiunile de vot nu pot fi modificate după transmitere, utilizatorul fiind solicitat să confirme transmiterea prin apăsarea butonului "Submit" în mesajul de confirmare. După încheierea votului, în aceeași fereastră apar rezultatele (Fig. 9).

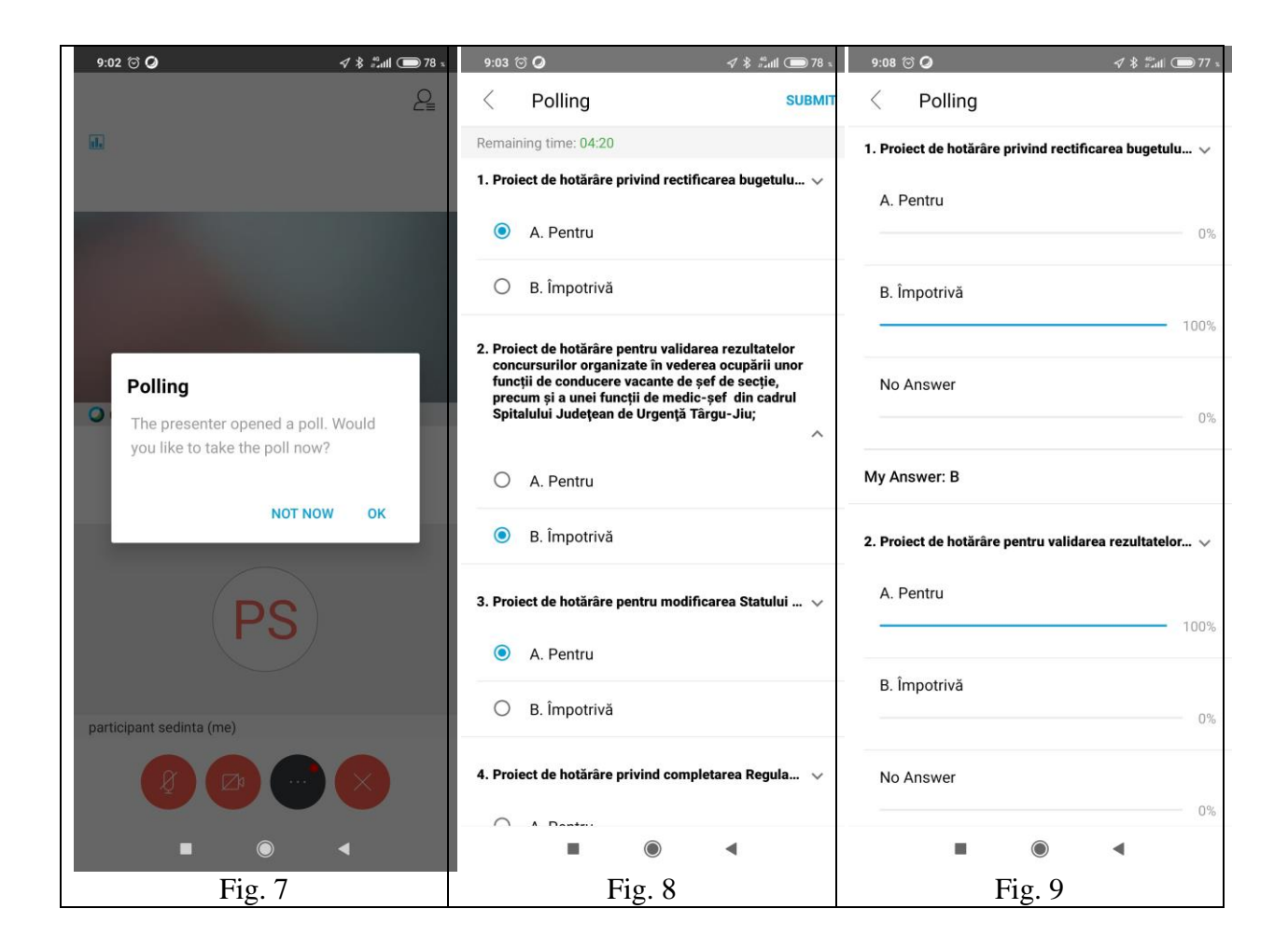

# Utilizarea sistemului de videoconferință folosind un calculator cu cameră web și microfon

Pentru a accesa sistemul de videoconferință este necesar un calculator echipat cu cameră web și microfon.

Se accesează folosind un browser internet adresa "https://webex.com" și se alege opțiunea "Join" aflată în partea din dreapta-sus a paginii (Fig. 10).

Se completează ID-ul videoconferinței, ce va fi transmis participanților prin telefon sau email și se apasă tasta "Enter" (Fig. 11).

Se alege opțiunea "Join from your browser" (Fig. 12), apoi se completează informațiile despre participant (numele participantului și o adresă de e-mail) și se apasă butonul "Next" (Fig. 13). Se activează sau dezactivează camera web și microfonul și se apasă butonul "Join meeting" (Fig. 14). Este posibil ca sistemul să ceară o confirmare pentru a permite browserului internet acces la camera web și microfon.

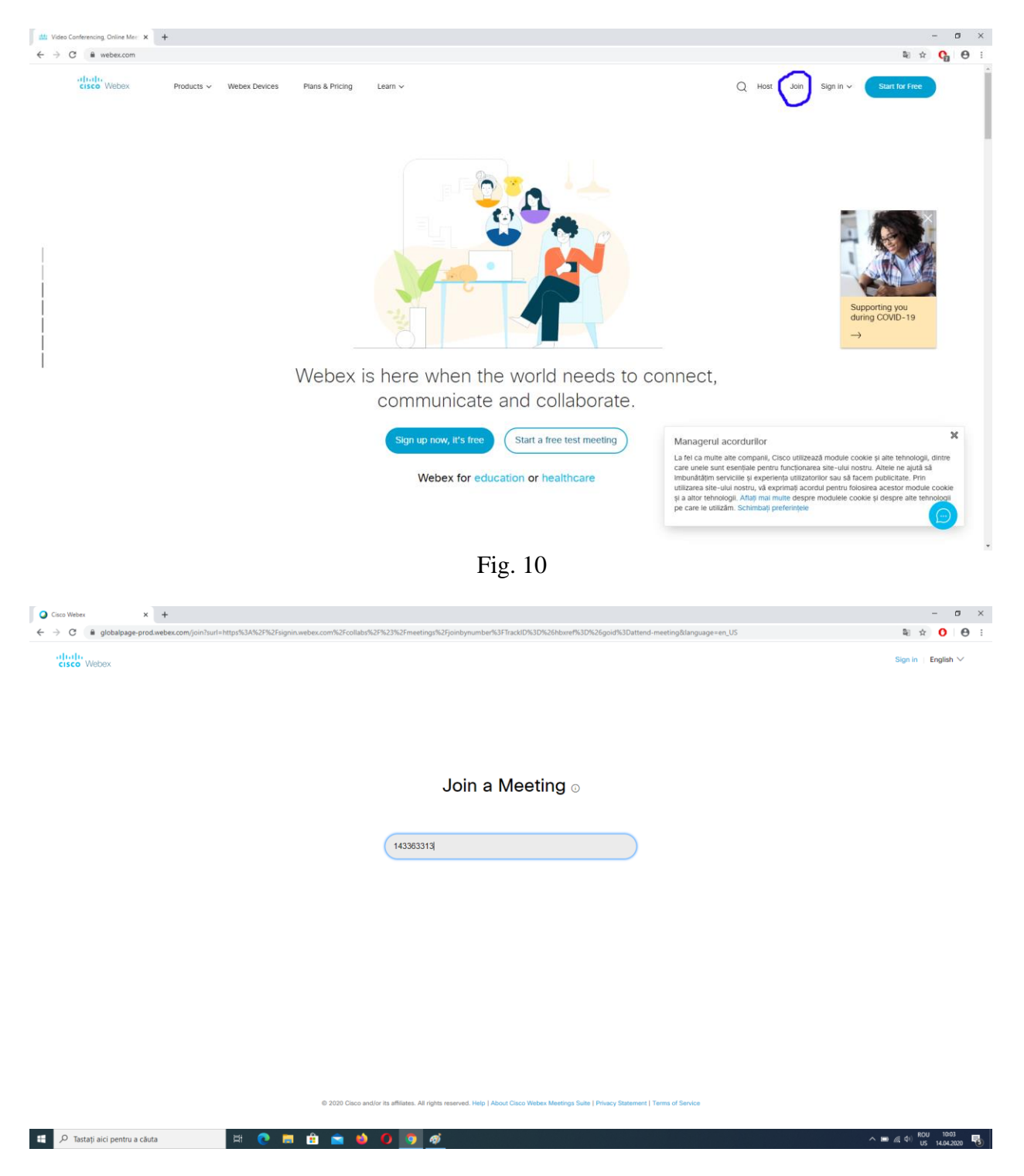

Fig. 11

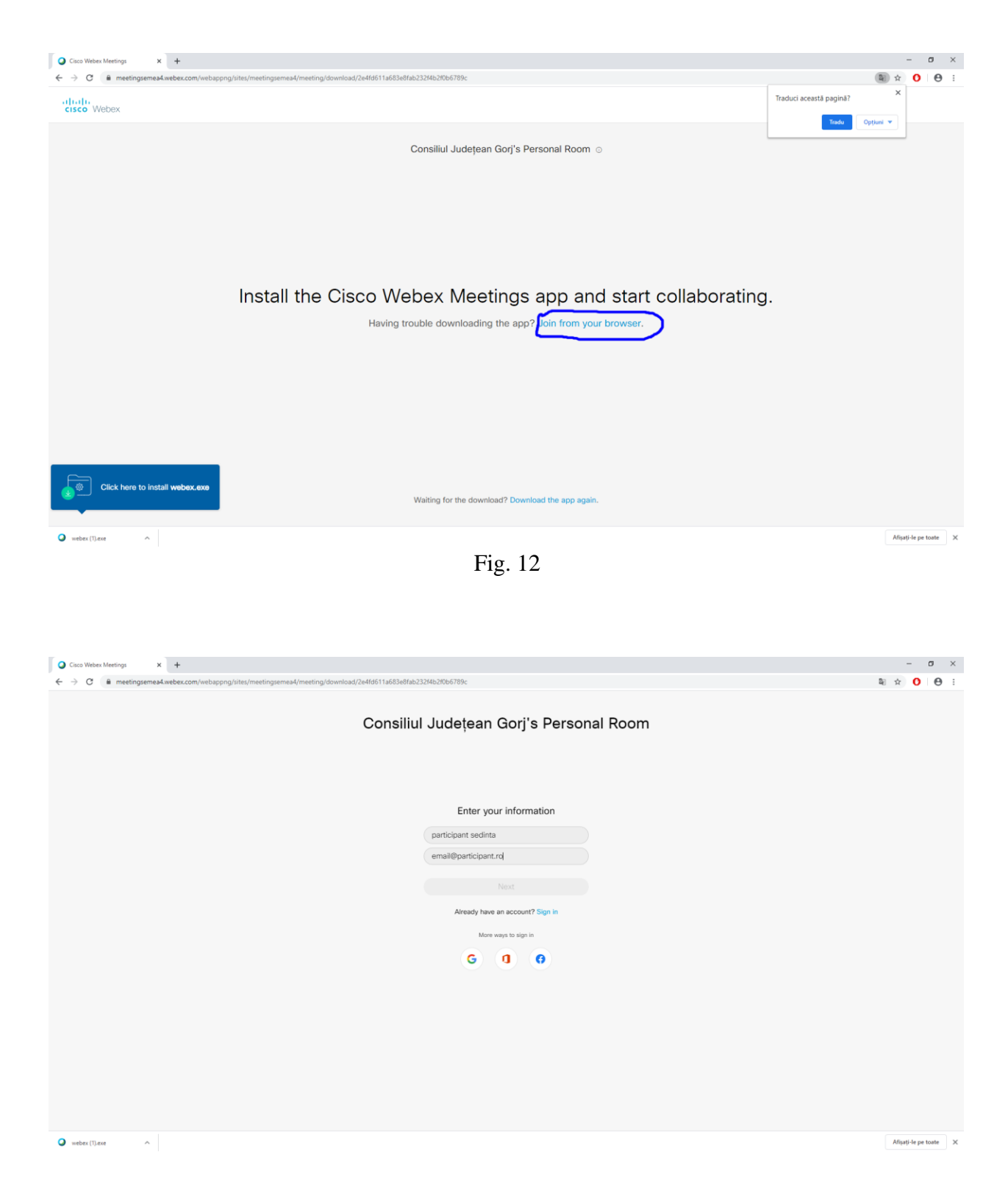

Fig. 13

| O     Cisco Weber Meetings Web App x       +     +       ←     →       O     △       https://meetingsemea4.weber.com/webappng/sites/meetingsemea4/meetingsemea4.weber.com/webappng/sites/meetingsemea4/meetingsemea4.weber.com/webappng/sites/meetingsemea4/meetingsemea4.weber.com/webappng/sites/meetingsemea4/meetingsemea4.weber.com/webappng/sites/meetingsemea4.weber.com/webappng/sites/meetingsemea4.webg/sites/meetingsemea4.webg/sites/meetingsemg/sites/meetingsemg/sites/meetingsemg/sites/meetingsemg/sites/meetingsem | ting/download/2e4fd611a683e8fab232f4b2f0b6789c | 口 文 | 9 | 슏 | -<br>@ ( | • × |
|----------------------------------------------------------------------------------------------------|------------------------------------------------|-----|---|---|----------|-----|
| Cor                                                                                                    | nsiliul Județean Gorj's Personal Room          |     |   |   |          |     |
|                                                                                                    |                                                |     |   |   |          |     |
|                                                                                                    | PS                                             |     |   |   |          |     |
|                                                                                                    |                                                |     |   |   |          |     |
| ) Use video system                                                                                                    | 20 Let Join meeting 28 Call in √               |     |   |   |          |     |
|                                                                                                    |                                                |     |   |   |          |     |
|                                                                                                    |                                                |     |   |   |          |     |

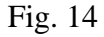

Procedura de vot se va desfășura tot prin intermediul sistemului de videoconferință. În acest sens, atunci când se lansează un vot, acesta va deveni vizibil în partea din dreapta a ferestrei (Fig. 15). Participanții pot alege opțiunile pe care le doresc, după care se apasă butonul "Submit" din partea dreaptă-jos a ecranului. Opțiunile de vot nu pot fi modificate după transmitere, utilizatorul fiind solicitat să confirme transmiterea prin apăsarea butonului "Submit" în mesajul de confirmare (Fig. 16). După încheierea votului, rezultatele apar tot în partea dreaptă a ferestrei (Fig. 17).

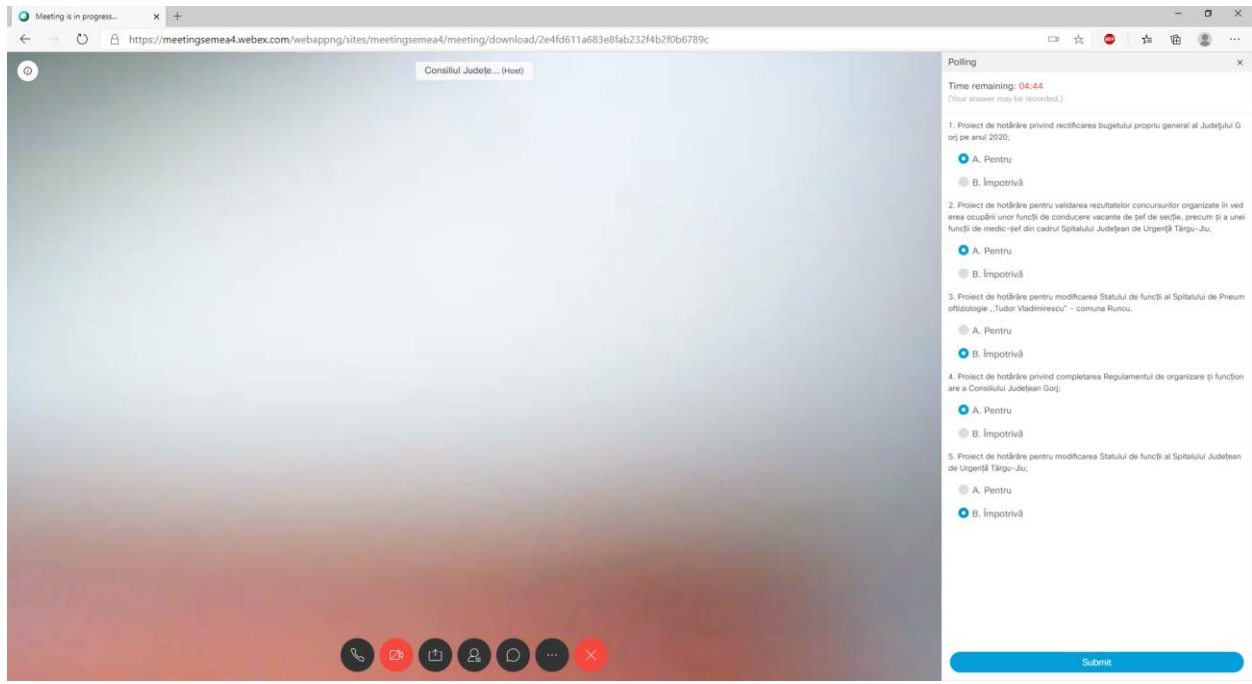

Fig. 15

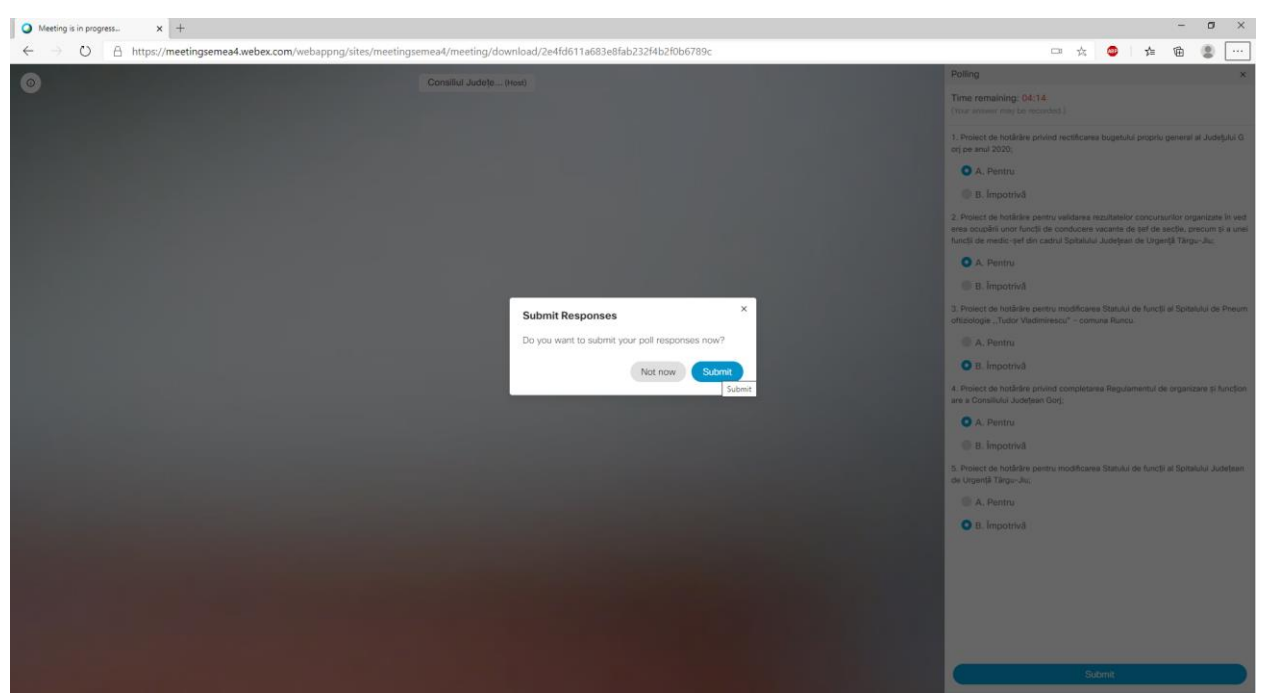

Fig. 16

| O Meeting is in progress X +                 |                                                                          |    | - 0 ×                                   |
|----------------------------------------------|--------------------------------------------------------------------------|----|-----------------------------------------|
| ← → O A https://meetingsemea4.webex.com/weba | ppng/sites/meetingsemea4/meeting/download/2e4fd611a683e8fab232f4b2f0b678 | 9c | 四 🏡 🧧 🏚 🕲 …                             |
|                                              | Consiliul Judete(Host)                                                   |    | Polling ×                               |
|                                              |                                                                          |    | The host has shared the poll results.   |
|                                              |                                                                          |    | The total has attered the poli results. |

Fig. 17

<u>Notă</u>: Atât la ședințele comisiilor de specialitate, cât și în cadrul ședinței Consiliului Județean, votul consilierilor județeni se poate exprima și prin apel nominal, efectuat de președintele comisiei de specialitate sau de Președintele Consiliului Județean Gorj, după caz.

### PREȘEDINTE, COSMIN-MIHAI POPESCU

CONTRASEMNEAZĂ: SECRETAR GENERAL AL JUDEȚULUI, CRISTINA-ELENA RĂDULEA-ZAMFIRESCU